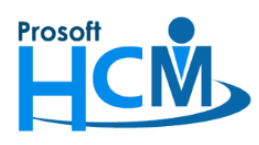

## FAQ - การกำหนด Path สำหรับติดตั้งโปรแกรม HRMI แบบ Auto

เมื่อมีการ Update Version แล้ว ซึ่งจะต้อง Upgrade ทุกเครื่องที่ใช้งานหากเครื่องใดยังไม่ได้ Update Version ตาม จะแจ้งเตือนว่าโปรแกรม และฐานข้อมูลไม่เท่ากัน ต้องติดตั้งโปรแกรม Version ให้ตรงกับ Version ฐานข้อมูล ดังภาพ

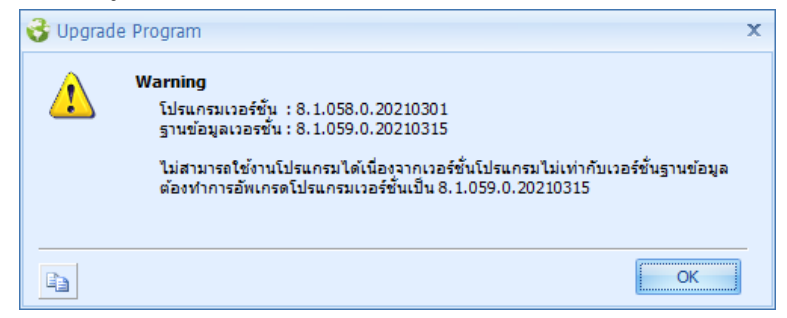

แต่หากไม่สะดวกให้แต่ละเครื่องดาวน์โหลดโปรแกรมเอง สามารถกำหนด Path สำหรับให้แต่ละเครื่องไปใช้ตัวติดตั้งจาก Drive Share ไฟล์ ได้ โดยต้องกำหนด

1. ไปที่ "Tools" > "Option"

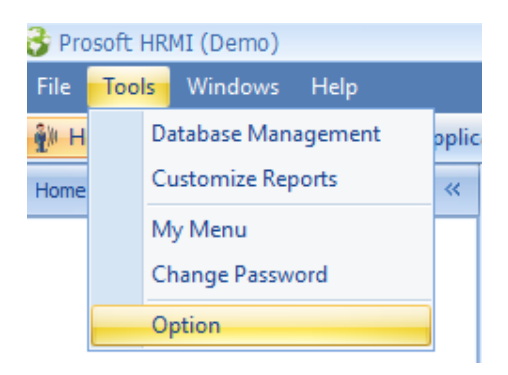

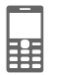

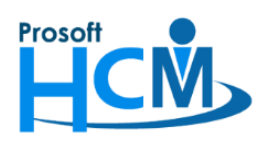

2. เลือก "Upgrade Setting" > เลือก 🗹 Use Auto Upgrade Program > เลือก 🥌 Upgrade All Organization สำหรับการเลือก Path สำหรับทุกองค์กร หรือเลือก 💿 Upgrade by Organization สำหรับการเลือก Path ให้แต่ละองค์กร จากนั้นเลือก 

|                                                                                                    | - = x                                                                                                    |
|----------------------------------------------------------------------------------------------------|----------------------------------------------------------------------------------------------------|
| Upgrade Program  Use Auto Upgrade Program  Upgrade All Organization  Path File Name  Upgrade by Organization |                                                                                                    |
| Selec Organization Name Organization Type Path<br>> ■ มริษัท สังอย่าง สำนักง HeadOffice                      | File Name                                                                                                    |
|                                                                                                    | Upgrade Program   Upgrade All Organization     Path   File Name     Upgrade by Organization     Selec   Organization Type Path      Selec   Organization Type Path      Selec   Organization Type Path      Selec   Organization Type Path      Selec   Organization Attaches attaches atta |

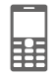

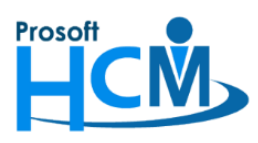

## บริษัท โปรซอฟท์ เอชซีเอ็ม จำกัด

287 หมู่ที่ 5 ตำบลสันทรายน้อย อำเภอสันทราย จังหวัดเชียงใหม่ 50210

โทรศัพท์: 0-2402-6560 ,081-359-7687 Email: <u>support@prosofthcm.com</u> Website: <u>www.prosofthcm.com</u>

Open

3. เลือก Path และไฟล์เพื่อ Upgrade Version แล้วกด

|                                                | · · · · · · · · · · · · · · · · · · · |
|------------------------------------------------|---------------------------------------|
| 🤯 เลือกไฟล์เพื่อ Upgrade Version               | ×                                     |
| ← → ∽ ↑ 📕 ≪ 03-HRMI8 → Version 8.059.0 → Setup | ✓ Č Search Setup                      |
| Organize 🔻 New folder                          | III 🕶 🔲 💡                             |
| 🗊 3D Objects 🔷 Name                            | Date modified Type                    |
| Desktop                                        | 17/3/2564 16:15 Applicatic            |
| Documents                                      |                                       |
| 🕂 Downloads                                    |                                       |
| 👌 Music                                        |                                       |
| Pictures                                       |                                       |
| 📲 Videos                                       | No preview available.                 |
| 🏪 Local Disk (C:)                              |                                       |
| Local Disk (D:)                                |                                       |
| New Volume (E:)                                |                                       |
| i Network                                      |                                       |
| ✓ <                                            | >                                     |
| File name: HRMI8.1.059.0.20210315.exe          | ✓ exe files (*.exe) ✓                 |
|                                                | Open Cancel                           |

- 4. เมื่อเลือกไฟล์แล้วจะแสดงดังภาพ
  - กรณีที่ทุกองค์กรสามารถใช้ไฟล์จาก Path เดียวกันได้

| 😚 Option                                                                                                    | -                                                                                                    | = x   |
|----------------------------------------------------------------------------------------------------|----------------------------------------------------------------------------------------------------|-------|
| General         Image: Setting         Image: Setting         Image: Settin | Upgrade Program  Ubgrade Program  Uggrade All Organization  Path File Name HRMI8.1.059.0.20210315  Upgrade by Organization              |       |
|                                                                                                    | Selec       Organization Name       Organization Type       Path       File Name              มรัชัท ดัวอย่าง ส่านักง        HeadOffice |       |
|                                                                                                    | Record 101 1 P PP PP                                                                                                    |       |
|                                                                                                    | Save                                                                                                    | ancel |

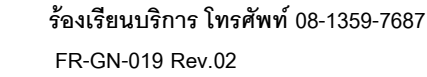

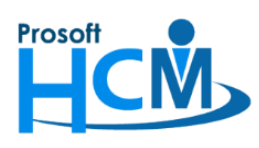

โทรศัพท์: 0-2402-6560 ,081-359-7687 Email: <u>support@prosofthcm.com</u> Website: <u>www.prosofthcm.com</u>

## กรณีที่แต่ละองค์กรใช้งานคนละสถานที่ แล้วการเข้าถึง Path ไฟล์ของแต่ละที่ไม่สามารถข้ามสาขา/บริษัทได้

| 😚 Option                                                                                     |                                                                                                    | - = x                |
|----------------------------------------------------------------------------------------------|----------------------------------------------------------------------------------------------------|----------------------|
| General<br>Notifications<br>Email Setting<br>Email Setting<br>Fax Setting<br>Upgrade Setting | Upgrade Program  Upgrade Program  Upgrade All Organization  Path File Name  Upgrade by Organization                                        |                      |
|                                                                                              | Selec       Organization Name       Organization Type       Path       F         >       บริษัท ด้วยข่าง สำนักง       HeadOffice       HRN | ile Name<br>18.1.059 |
|                                                                                              | Save                                                                                                    | Cancel               |

เมื่อเลือก Path เสร็จแล้ว ให้กด Save เพื่อบันทึกการกำหนด Path ติดตั้งให้เครื่อง User Client อื่น ๆ

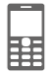

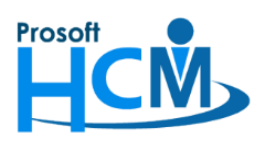

เมื่อมีการ Login เข้าระบบจะแจ้งให้ติดตั้งโปรแกรมดังภาพ

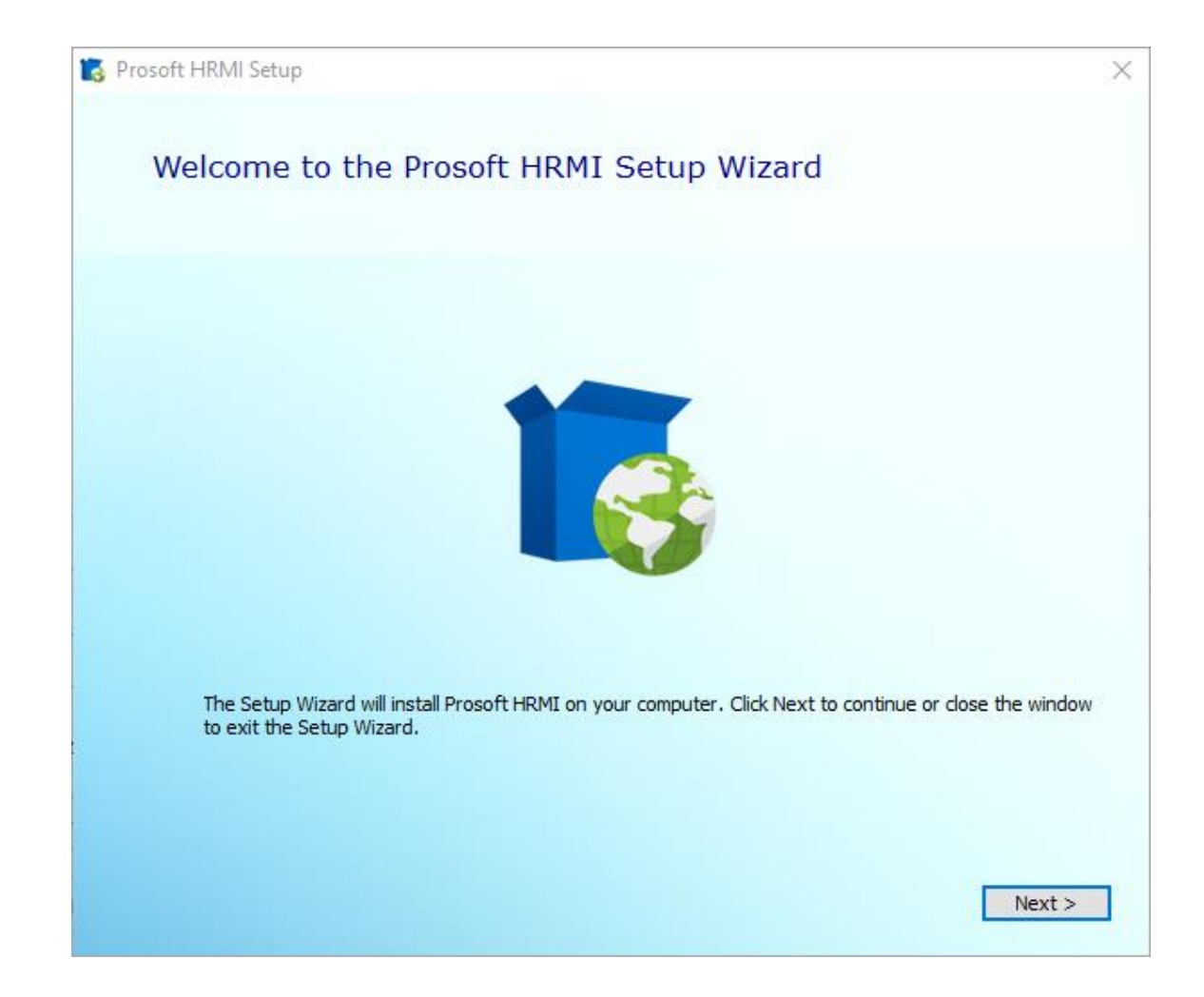

## <u>หมายเหตุ</u>

- 1. สามารถติดตั้งโปรแกรมได้ตาม <u>FAO การติดตั้งโปรแกรม HRMI8</u>
- 2. หลังจากติดตั้งโปรแกรมให้ Version เท่ากับฐานข้อมูลแล้วจะสามารถ Login เข้าใช้งานโปรแกรมได้ตามปกติ
- การกำหนดตาม Option Upgrade Auto เครื่อง Client จะสามารถใช้งานได้ก็ต่อเมื่อ Admin ของ Windows กำหนด Permission Windows เครื่อง Client สามารถดึงไฟล์จาก Path ไฟล์ที่กำหนด และเครื่อง Client ต้องสามารถติดตั้ง โปรแกรมได้ (<u>หากมีการกำหนด Permission Windows ไม่อนุญาตให้เครื่อง Client ดึงไฟล์จาก Path Share</u> <u>ไฟล์ และไม่ติดตั้งโปรแกรมเอง จะไม่สามารถใช้ Option นี้ได้ ต้องดาวน์โหลดและติดตั้งเองโดยสิทธิ์ที่อนุญาตให้</u> <u>ติดตั้งได้เท่านั้น</u>)

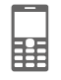